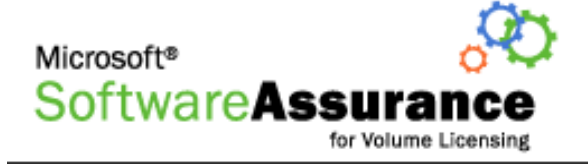

## Руководство по управлению возможностью «Ваучер на обучение в СТЕС»

Справочное руководство по управлению возможностью «Ваучер на обучение в СТЕС»

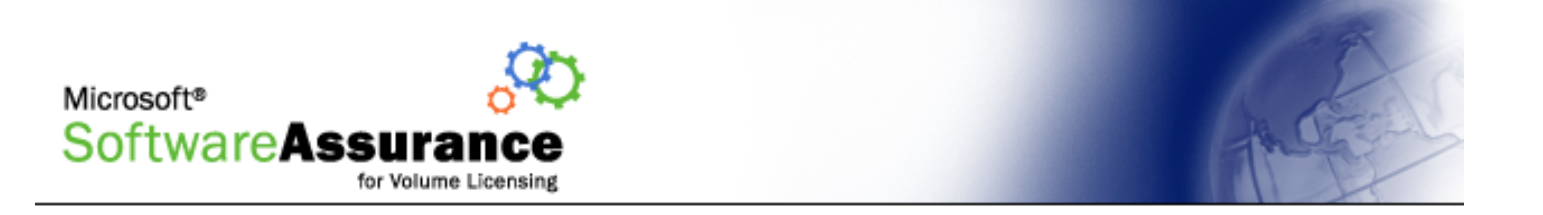

© Корпорация Майкрософт (Microsoft Corporation). Все права защищены.

Этот документ содержит сведения, предназначенные только для ознакомления. В этом документе корпорация Майкрософт не предоставляет никаких гарантий, явных или подразумеваемых.

Microsoft, FrontPage, InfoPath, OneNote, Outlook, PowerPoint, SharePoint, Windows и Visio являются охраняемыми товарными знаками корпорации Майкрософт в США и других странах.

Названия организаций и продуктов, имена доменов, почтовые адреса, эмблемы, а также имена, даты и события, используемые в качестве примеров, являются вымышленными. Они не имеют никакого отношения к реально существующим организациям, продуктам, именам доменов, почтовым адресам, эмблемам, именам, датам и событиям, а все возможные совпадения являются случайными.

# Возможность «Ваучер на обучение в СТЕС»

Возможность «Ваучер на обучение в СТЕС» для участников программы Software Assurance заключается в предоставлении электронного свидетельства на обучение в одном из сертифицированных центров обучения Майкрософт (Microsoft Certified Technical Education Center, CTEC). Ваучеры можно использовать для обучения на курсах, определенных для программы, в любом учебном центре — участнике программы Microsoft CTEC.

Список доступных курсов и центров обучения Microsoft CTEC можно просмотреть на следующем веб-узле: www.microsoft.com/traincert/sa

Руководство включает следующие разделы:

Правила использования возможности «Ваучер на обучение в СТЕС»

Активация возможности «Ваучер на обучение в СТЕС»

Просмотр дополнительных сведений о возможности «Ваучер на обучение в <u>СТЕС»</u>

Создание ваучера на обучение

Просмотр дополнительных сведений о ваучере на обучение

Аннулирование ваучера на обучение

Отмена резервирования обучения

Печать ваучера на обучение / подтверждение ваучера

Погашение ваучера на обучение

Просмотр журнала возможности «Ваучер на обучение в СТЕС»

Действия с возможностью «Ваучер на обучение в СТЕС»

Электронное сообщение о ваучере на обучение

Дополнительные примечания

Техническая поддержка возможности «Ваучер на обучение в СТЕС»

<u>Глоссарий</u>

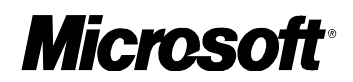

## Правила использования возможности «Ваучер на обучение в СТЕС»

- После создания ваучера его изменение невозможно. Для изменения получателя ваучера или длительности обучения ваучер необходимо аннулировать, а затем создать новый ваучер.
- Создание ваучера возможно только при наличии резерва дней, необходимого для проведения обучения.
- Ваучер действителен в течение 180 дней (около 6 месяцев) после создания. Если в течение срока ваучер не используется (не аннулируется и не удаляется), дни, выделенные для проведения обучения, возвращаются в пул, пока не истек срок соглашения.
- Ниже приведены возможные состояния ваучера.

*Assigned* (Назначен). Ваучер создан, но обучение не зарезервировано (ваучер считается непогашенным).

*Reserved* (Зарезервирован). Курс обучения зарезервирован при помощи ваучера, но ваучер не погашен.

*Redeemed* (Погашен). Ваучер погашен на курсах MS CTEC.

*Revoked* (Аннулирован). Ваучер аннулирован.

*Paid* (Оплачен). Оплата ваучера получена MS СТЕС.

Назад к списку разделов

### Активация возможности «Ваучер на обучение в СТЕС»

Чтобы определить, необходима ли активация, следует проверить состояние регистрации возможности в окне *Benefit Summary* (Сведения о возможностях).

Если для возможности отображается состояние Not Enrolled (Не зарегистрировано), то для создания ваучеров потребуется активация. Если отображается состояние Enrolled (Зарегистрировано), это означает, что активация уже выполнена.

## Чтобы активировать возможность получения ваучера на обучение, выполните следующие действия.

1. В столбце возможностей щелкните ссылку **Training Voucher** (Ваучер на обучение).

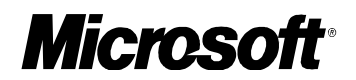

**Примечание.** Если ссылка на программу ваучеров на обучение неактивна, это означает, что приобретено недостаточное для использования этой возможности количество продуктов (тем не менее, приобретен ряд соответствующих требованиям продуктов, в противном случае ссылка на возможность в окне не отображается).

Если ссылка на программу ваучеров на обучение в окне не отображается, это означает, что отсутствуют права администратора для возможности или не было приобретено ни одного продукта, соответствующего требованиям для использования возможности.

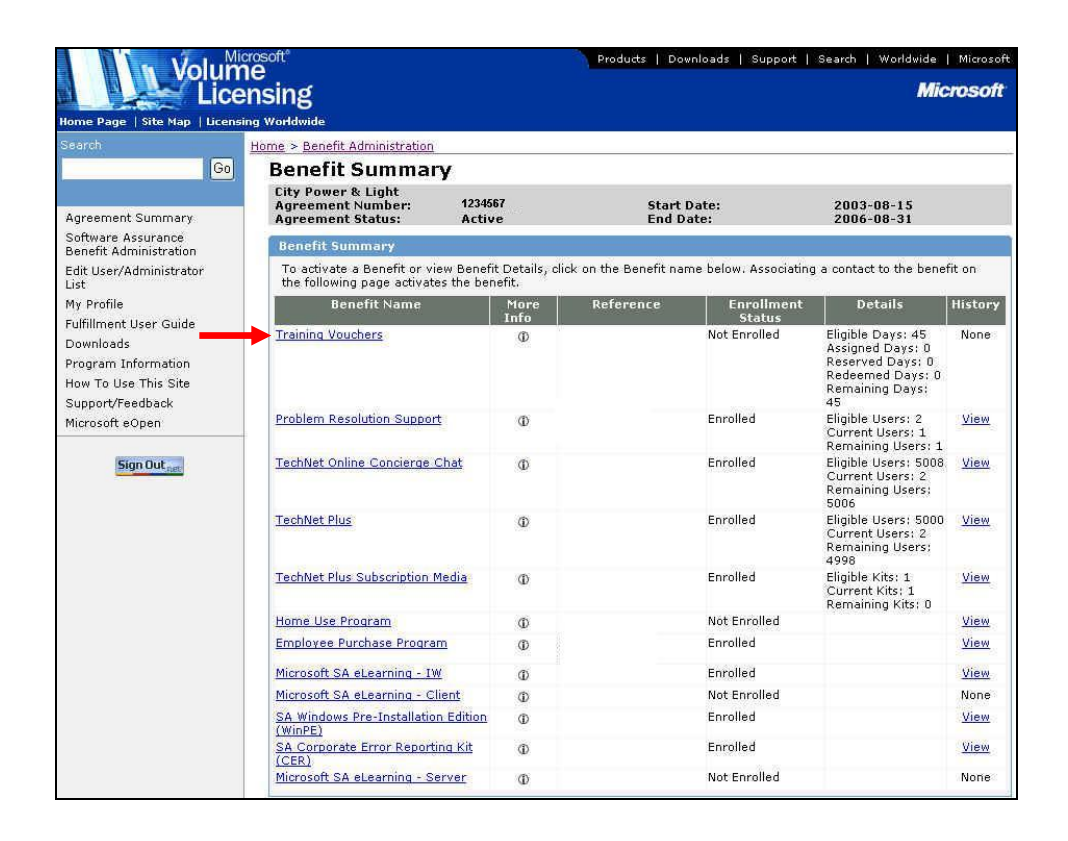

2. Появится окно *Choose Existing Benefit Contact* (Выбор контактного лица для использования возможности).

**Примечание.** Это окно отображается, если для данного соглашения имеется другая активированная возможность. Если для соглашения активируется первая возможность, будет отображено окно *Activate Benefit* (Активация возможности, см. шаг 5).

**Примечание.** Для активации возможности предоставления ваучеров необходимо указать контактное лицо. **Этим контактным лицом должен быть администратор возможности.** 

Чтобы найти список заданных контактных лиц, введите имя и/или фамилию и нажмите кнопку **ОК**.

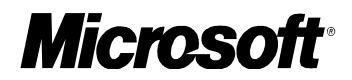

| nsing                                                        |                                                                                                    |                                                                                                    |                                                                                                    |                                                                                                    | Microso                                                                                                    |  |  |  |
|--------------------------------------------------------------|----------------------------------------------------------------------------------------------------|----------------------------------------------------------------------------------------------------|----------------------------------------------------------------------------------------------------|----------------------------------------------------------------------------------------------------|----------------------------------------------------------------------------------------------------|--|--|--|
| ng Worldwide                                                 |                                                                                                    |                                                                                                    |                                                                                                    |                                                                                                    |                                                                                                    |  |  |  |
| Home > Benefit Adminis                                       | stration > Benefit S                                                                                                    | ummary                                                                                                    |                                                                                                    |                                                                                                    |                                                                                                    |  |  |  |
| Choose Exis                                                  | ting Benefi                                                                                                    | t Contact                                                                                                    |                                                                                                    |                                                                                                    |                                                                                                    |  |  |  |
| City Power & Ligh<br>Agreement Numb<br>Agreement Status      | it<br>er: 1234567<br>s: Active                                                                                                    | Start I<br>End D                                                                                                    | Date:<br>ate:                                                                                                    | 2003-08-<br>2006-08-                                                                                                    | -15<br>-31                                                                                                    |  |  |  |
| Benefit: Training                                            | Vouchers                                                                                                    |                                                                                                    |                                                                                                    | - Mitabestali                                                                                                    | nan.                                                                                                    |  |  |  |
| Choose Benefit C                                             | ontact                                                                                                    |                                                                                                    |                                                                                                    |                                                                                                    |                                                                                                    |  |  |  |
| To filter list, enter                                        | first or last name ai                                                                                                    | nd click OK.                                                                                                    |                                                                                                    |                                                                                                    |                                                                                                    |  |  |  |
| First Name                                                   | Last                                                                                                    | Name                                                                                                    |                                                                                                    |                                                                                                    |                                                                                                    |  |  |  |
|                                                              |                                                                                                    |                                                                                                    | OK                                                                                                    |                                                                                                    |                                                                                                    |  |  |  |
| Choose benefit contact below and click Add Selected Contact. |                                                                                                    |                                                                                                    |                                                                                                    |                                                                                                    |                                                                                                    |  |  |  |
| Last Name                                                    | First Name                                                                                                    | Email Address                                                                                                    | Organization                                                                                                    | City                                                                                                    | Country                                                                                                    |  |  |  |
| O Harrington                                                 | Mark                                                                                                    | someone@example.com                                                                                                    | City Power & Light                                                                                                    | Reno                                                                                                    | United States                                                                                                    |  |  |  |
| O Abbas                                                      | Syed                                                                                                    | someone@example.com                                                                                                    | City Power & Light                                                                                                    | Reno                                                                                                    | United States                                                                                                    |  |  |  |
| A Harrington                                                 | Mark                                                                                                    | someone@example.com                                                                                                    | City Power & Light                                                                                                    | Reno                                                                                                    | United States                                                                                                    |  |  |  |
| O Abbas                                                      | Syed                                                                                                    | someone@example.com                                                                                                    | City Power & Light                                                                                                    | Reno                                                                                                    | United States                                                                                                    |  |  |  |
| O Harrington                                                 | Mark                                                                                                    | someone@example.com                                                                                                    | City Power & Light                                                                                                    | Reno                                                                                                    | United States                                                                                                    |  |  |  |
| O Kane                                                       | Lori                                                                                                    | someone@example.com                                                                                                    | City Power & Light                                                                                                    | Reno                                                                                                    | United States                                                                                                    |  |  |  |
|                                                              | nsing<br>ng Worldwide<br>Home > Benefit Adminit<br>Choose Exis<br>City Power & Ligh<br>Agreement Numb<br>Agreement Numb<br>A | nsing<br>ng Worldwide<br>Home > Benefit Administration > Benefit S<br>Choose Existing Benefit<br>City Power & Light<br>Agreement Number: 1234667<br>Agreement Number: 1234667<br>Agreement Number: 123467<br>Agreement Number: 123467 | nsing<br>ng Worldwide<br>Home > Benefit Administration > Benefit Summary<br>Choose Existing Benefit Contact<br>City Power & Light<br>Agreement Number: 1234667 Start I<br>Agreement Number: 1234667 Start I<br>Agreement Number: 1234667 Start I<br>Agreement Status: Active End D:<br>Benefit: Training Youchers<br>Choose Benefit Contact<br>To filter list, enter first or last name and click OK.<br>First Name Last Name<br>Choose benefit contact Below and click Add Selected Contact.<br>Last Name First Name Enail Address<br>Harrington Mark someone@example.com<br>Abbas Syed someone@example.com<br>Harrington Mark someone@example.com<br>Harrington Mark someone@example.com | nsing<br>ng Worldwide<br>Home > Benefit Administration > Benefit Summary<br>Choose Existing Benefit Contact<br>City Power & Light<br>Agreement Number: 1234567 Start Date:<br>Agreement Status: Active End Date:<br>Benefit: Training Youchers<br>Choose Benefit Contact.<br>To filter list, enter first or last name and click OK.<br>First Name Last Name OK<br>Choose benefit contact below and click Add Selected Contact.<br>Last Name First Name Enable Add Selected Contact.<br>Last Name First Name Contact Delow and click Add Selected Contact.<br>Last Name First Name Contact Delow and click Add Selected Contact.<br>Last Name Contact Delow and click Add Selected Contact.<br>Last Name First Name Contact City Power & Light<br>Abbas Syed someone@example.com City Power & Light<br>Harrington Mark someone@example.com City Power & Light<br>Harington Mark someone@example.com City Power & Light<br>Harington Mark someone@example.com City Power & Light<br>Harington Mark someone@example.com City Power & Light<br>Harington Mark someone@example.com City Power & Light<br>Harington Mark someone@example.com City Power & Light<br>Harington Mark someone@example.com City Power & Light<br>Harington Mark someone@example.com City Power & Light<br>Harington Mark someone@example.com City Power & Light<br>Harington Mark someone@example.com City Power & Light | nsing<br>ng Worldwide<br>Home > Benefit Administration > Benefit Summary<br>Choose Existing Benefit Contact<br>City Power & Light<br>Agreement Number: 1234667 Start Date: 2003-08-<br>Agreement Number: 1234667 Start Date: 2006-08-<br>Benefit: Training Youchers<br>Choose Benefit Contact<br>To filter list, enter first or last name and click OK.<br>First Name Last Name<br>Choose Benefit Contact Leither Contact.<br>Last Name First Name First Name First Name Contact.<br>Last Name Last Name<br>Harrington Mark someone@example.com City Power & Light Reno<br>Abbas Syed someone@example.com City Power & Light Reno<br>Abbas Syed someone@example.com City Power & Light Reno<br>Harrington Mark someone@example.com City Power & Light Reno<br>Harrington Mark someone@example.com City Power & Light Reno<br>Harrington Mark someone@example.com City Power & Light Reno<br>Harrington Mark someone@example.com City Power & Light Reno<br>Harrington Mark someone@example.com City Power & Light Reno |  |  |  |

- 3. Если сотрудник, которого нужно назначить в качестве контактного лица, отображается в диалоговом окне *Choose Existing Benefit Contact* (Выбор контактного лица для использования возможности), установите переключатель рядом с его именем и нажмите кнопку Add Selected Contact (Добавить выбранное контактное лицо). (Перейдите к шагу 5.)
- 4. Если сотрудник, которого нужно назначить в качестве контактного лица, не отображается в диалоговом окне *Choose Existing Benefit Contact* (Выбор контактного лица для использования возможности) нажмите кнопку Add New (Добавить).
- 5. Появится окно Activate Benefit (Активация возможности).

Если выбрать в качестве контактного лица сотрудника, сведения о котором были введены ранее, то эти сведения будут отображаться в разделе *Benefit Subscriber Detail* (Сведения о контактном лице). Эти сведения выделяются серым цветом и недоступны для изменения.

Если в качестве контактного лица добавлен новый сотрудник, введите сведения о нем. Поля, содержащие сведения об организации, будут заполнены автоматически.

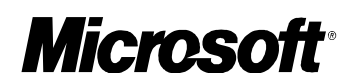

| Lice                                                                               | ensing                                                                                                    |                                     | Microso                  |
|------------------------------------------------------------------------------------|----------------------------------------------------------------------------------------------------|-------------------------------------|--------------------------|
| ome Page   Site Map   Licen<br>earch                                               | sing Worldwide<br>Home > Benefit Administration > Benefit Summary                                         | r > Choose Existing Benefit Contact |                          |
| Gn                                                                                 | Activate Benefit                                                                                          |                                     |                          |
| Agreement Summary<br>Software Assurance                                            | City Power & Light<br>Agreement Number: 1234667<br>Agreement Status: Active<br>Benefit: Training Youchers | Start Date:<br>End Date:            | 2003-08-15<br>2006-08-31 |
| Edit User/Administrator                                                            | Benefit Details                                                                                           |                                     | e                        |
| ist                                                                                | Benefit                                                                                                   | Qualifying Purchases                | Quantity                 |
| y Profile                                                                          | SA CTEC Training Days                                                                                     | SA CTEC Training Days               | 1                        |
| ultillment User Guide                                                              | Benefit Contact Detail                                                                                    |                                     |                          |
| Program Information<br>Now To Use This Site<br>Support/Feedback<br>Microsoft eOpen | First Name (required)                                                                                     | Last Name (required)                |                          |
| Sign Out <sub>rate</sub>                                                           | Email Address (required)                                                                                  |                                     |                          |
|                                                                                    | Phone Number (required)                                                                                   |                                     |                          |
|                                                                                    | 775.555.1212                                                                                              |                                     |                          |
|                                                                                    | Organization (required)                                                                                   |                                     | h:                       |
|                                                                                    | City Power & Light                                                                                        |                                     | 1                        |
|                                                                                    | Address Line 1 (required)                                                                                 |                                     |                          |
|                                                                                    | 12345 6th St                                                                                              |                                     | 1                        |
|                                                                                    | Address Line 2                                                                                            |                                     |                          |
|                                                                                    | Address Line 3                                                                                            |                                     |                          |
|                                                                                    | Address Line 4                                                                                            |                                     |                          |
|                                                                                    | City/Town (required)                                                                                      |                                     |                          |
|                                                                                    | Chite (Denvices (required if is 110 - 0                                                                   | N Pretti orde                       |                          |
|                                                                                    | NV                                                                                                    | 90511                               |                          |
|                                                                                    | Country (required)                                                                                        | 00011                               |                          |
|                                                                                    | United States                                                                                             | ~                                   |                          |
|                                                                                    | Correspondence Language (required)                                                                        |                                     |                          |

6. Для активации возможности нажмите кнопку Activate Benefit (Активировать возможность).

Примечание. При нажатии кнопки Cancel (Отмена) отображается следующее сообщение: Canceling will cause you to lose all changes. Are you sure you want to cancel? (Отмена приведет к потере всех внесенных изменений. Отменить?). При нажатии кнопки OK все изменения будут удалены, и появится диалоговое окно *Benefit Summary* (Сведения о возможностях). При нажатии кнопки Cancel (Отмена) появится окно *Activate Benefi* (Активация возможности).

7. Будет отображено окно *Benefit Activation Confirmation* (Подтверждение активации возможности).

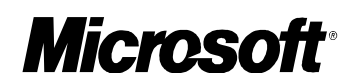

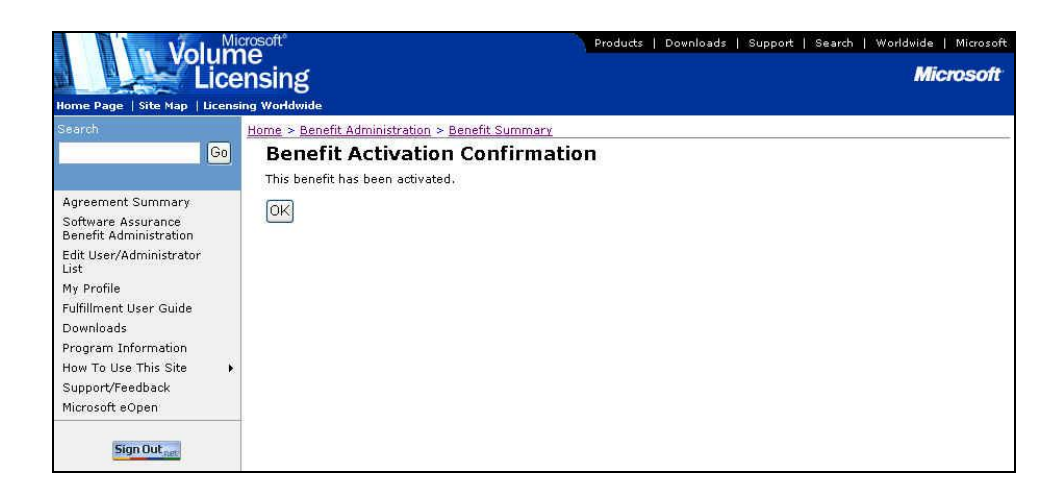

8. Для перехода к окну *Training Benefit Details* (Сведения о возможности обучения) нажмите кнопку **ОК**.

|                                              |                                                                                                    |                                                                      |                                                                   |                                                             | Microso                  |
|----------------------------------------------|----------------------------------------------------------------------------------------------------|----------------------------------------------------------------------|-------------------------------------------------------------------|-------------------------------------------------------------|--------------------------|
|                                              | ensing                                                                                                 |                                                                      |                                                                   |                                                             | microso                  |
| ome Page   Site Map   Lice                   | nsing Worldwide                                                                                        |                                                                      |                                                                   |                                                             |                          |
|                                              | Home > Benefit Administration                                                                          | on > Benefit Summa                                                   | iry                                                               |                                                             |                          |
| Go                                           | Training Benef                                                                                         | it Detail                                                            |                                                                   |                                                             |                          |
|                                              | City Power & Light                                                                                     |                                                                      | 505.40                                                            |                                                             |                          |
| greement Summary                             | Agreement Number:<br>Agreement Status:                                                                 | 1234567<br>Active                                                    | Sta<br>End                                                        | rt Date:<br>Date:                                           | 2003-08-15<br>2006-08-31 |
| Software Assurance<br>Senefit Administration | Benefit: Training You                                                                                  | chers                                                                | Sub                                                               | scription ID: CTE 123456                                    | 57                       |
| Edit User/Administrator<br>.ist              | Training Benefit Sum                                                                                   | mary                                                                 |                                                                   |                                                             |                          |
| 4y Profile                                   | Eligible Agreement                                                                                     | Total Training                                                       | Total Training                                                    | Total Training Days                                         | Training Days            |
| ulfillment User Guide                        | Training Days                                                                                          | Days Assigned                                                        | Days Reserved                                                     | Reueenieu/Palu                                              | Assignment               |
| ownloads                                     | 45                                                                                                    | 0                                                                    | 0                                                                 | 0                                                           | 45                       |
| rogram Information                           | Benefit Status: Active                                                                                 |                                                                      |                                                                   |                                                             |                          |
| low To Use This Site                         |                                                                                                    |                                                                      |                                                                   |                                                             |                          |
| Support/Feedback                             |                                                                                                    |                                                                      |                                                                   |                                                             |                          |
| licrosoft eOpen                              | Create Training Vou                                                                                    | icher                                                                |                                                                   |                                                             |                          |
|                                              |                                                                                                    |                                                                      |                                                                   |                                                             |                          |
|                                              | Training Youcher His                                                                                   | Fours                                                                |                                                                   |                                                             | 6                        |
| Sign Out <sub>net</sub>                      |                                                                                                    | cony                                                                 |                                                                   |                                                             |                          |
| Sign Out <sub>net</sub>                      | To filter training voucher                                                                             | list, select from the                                                | drop-down menu beli                                               | ow and click OK                                             |                          |
| Sign Out <sub>nat</sub>                      | To filter training voucher<br>Voucher Status                                                           | r list, select from the                                              | : drop-down menu bel                                              | ow and click OK                                             |                          |
| Sign Out <sub>part</sub>                     | To filter training voucher<br>Voucher Status<br>All                                                    | r list, select from the                                              | i drop-down menu beli                                             | ow and click OK                                             | -                        |
| Sign Dut <sub>nat</sub>                      | To filter training voucher<br>Voucher Status<br>All V OK<br>To view an individual tra                  | r list, select from the                                              | drop-down menu bel<br>ick on the hyperlinked                      | ow and click OK<br>redemption number belo                   | w.                       |
| Sign Dut <sub>nut</sub>                      | To filter training voucher<br>Voucher Status<br>All VOK<br>To view an individual tra<br>Voucher Traine | r list, select from the<br>ining assignment, dl<br>First   Trainee L | drop-down menu bel<br>ick on the hyperlinked<br>ast Trainee Email | ow and click OK<br>redemption number belo<br>Created Vouche | w.<br>r Course Voucher   |

После активации возможности будут выполнены следующие изменения:

• состояние регистрации в диалоговом окне *Benefits Summary* (Сведения о возможностях) изменится на Enrolled (Зарегистрировано), а в столбце History (Журнал) появится значение View (Просмотреть). Сведения о просмотре журнала возможности, см. в разделе <u>Просмотр журнала возможности</u> «Ваучер на обучение в <u>CTEC</u>».

Назад к списку разделов

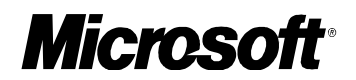

## Просмотр дополнительных сведений о возможности «Ваучер на обучение в СТЕС»

## Чтобы просмотреть сведения о возможности получения ваучера на обучение, выполните следующие действия.

1. В окне *Benefit Summary* (Сведения о возможности) щелкните ссылку **Training Voucher** (Ваучер на обучение) в столбце возможностей.

| Lic                                                                          | ensing                                                               |                                  |                        |                       | Mic                                                                                                    | rosofi      |  |  |  |  |  |
|------------------------------------------------------------------------------|----------------------------------------------------------------------|----------------------------------|------------------------|-----------------------|----------------------------------------------------------------------------------------------------|-------------|--|--|--|--|--|
| ome Page   Site Map   Licer                                                  | nsing Worldwide                                                      |                                  |                        |                       |                                                                                                    |             |  |  |  |  |  |
|                                                                              | Home > Benefit Administration                                        | Home > Benefit Administration    |                        |                       |                                                                                                    |             |  |  |  |  |  |
| Go                                                                           | Benefit Summary                                                      |                                  |                        |                       |                                                                                                    |             |  |  |  |  |  |
| areament Summary                                                             | City Power & Light<br>Agreement Number: 1                            | 234567                           | Start I                | Date:                 | 2003-08-15                                                                                             |             |  |  |  |  |  |
| Software Assurance<br>Seperit Administration                                 | Benefit Summary                                                      | acuve                            | Enu D.                 | due:                  | 2000-00-51                                                                                             |             |  |  |  |  |  |
| dit User/Administrator<br>ist                                                | To activate a Benefit or view Be<br>the following page activates the | enefit Details, cl<br>• benefit. | ick on the Benefit nar | ne below. Associating | g a contact to the bene                                                                                | fit on      |  |  |  |  |  |
| Ay Profile                                                                   | Benefit Name                                                         | More<br>Info                     | Reference              | Enrollment<br>Status  | Details                                                                                                | History     |  |  |  |  |  |
| Downloads<br>Program Information<br>How To Use This Site<br>Support/Feedback | Training Vouchers                                                    | Φ                                |                        | Enrolled              | Eligible Days: 45<br>Assigned Days: 0<br>Reserved Days: 0<br>Redeemed Days: 0<br>Remaining Days:<br>45 | View        |  |  |  |  |  |
| licrosoft eOpen                                                              | Problem Resolution Support                                           | Ð                                |                        | Enrolled              | Eligible Users: 2<br>Current Users: 1<br>Remaining Users: 1                                            | View        |  |  |  |  |  |
| Sign Out <sub>satt</sub>                                                     | TechNet Online Concierge Chat                                        | Ð                                |                        | Enrolled              | Eligible Users: 5008<br>Current Users: 2<br>Remaining Users:<br>5006                                   | View        |  |  |  |  |  |
|                                                                              | TechNet Plus                                                         | ¢                                |                        | Enrolled              | Eligible Users: 5000<br>Current Users: 2<br>Remaining Users:<br>4998                                   | View        |  |  |  |  |  |
|                                                                              | TechNet Plus Subscription Media                                      | Ø                                |                        | Enrolled              | Eligible Kits: 1<br>Current Kits: 1<br>Remaining Kits: 0                                               | <u>View</u> |  |  |  |  |  |
|                                                                              | Home Use Program                                                     | Ð                                |                        | Not Enrolled          |                                                                                                    | View        |  |  |  |  |  |
|                                                                              | Employee Purchase Program                                            | Ð                                |                        | Enrolled              |                                                                                                    | View        |  |  |  |  |  |
|                                                                              | Microsoft SA eLearning - IW                                          | (D)                              |                        | Enrolled              |                                                                                                    | View        |  |  |  |  |  |
|                                                                              | Microsoft SA eLearning - Client                                      | (D)                              |                        | Not Enrolled          |                                                                                                    | None        |  |  |  |  |  |
|                                                                              | SA Windows Pre-Installation Edit<br>(WinPE)                          | ion D                            |                        | Enrolled              |                                                                                                    | View        |  |  |  |  |  |
|                                                                              | SA Corporate Error Reporting Ki<br>(CER)                             | t D                              |                        | Enrolled              |                                                                                                    | View        |  |  |  |  |  |
|                                                                              | Microsoft SA eLearning - Server                                      | Ð                                |                        | Not Enrolled          |                                                                                                    | None        |  |  |  |  |  |

2. Отобразится окно *Training Benefit Details* (Сведения о возможности обучения).

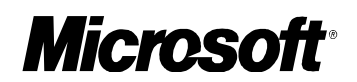

| Volum                                                                   | icrosoft*                                                                                                |                                        | Products [ 1                    | Downloads   Support   S                          | earch   Worldwide   Microsoft                |
|-------------------------------------------------------------------------|----------------------------------------------------------------------------------------------------|----------------------------------------|---------------------------------|--------------------------------------------------|----------------------------------------------|
| Home Page   Site Map   Licen                                            | ensing<br>worldwide                                                                                      |                                        |                                 |                                                  | Microsoft                                    |
|                                                                         | Home > Benefit Administratio                                                                             | in > Benefit Summa                     | iry.                            |                                                  |                                              |
| Go<br>Agreement Summary<br>Software Assurance<br>Benefit Administration | Training Benef<br>City Power & Light<br>Agreement Number:<br>Agreement Status:<br>Benefit: Training Youd | it Detail<br>1234567<br>Active<br>hers | Sta<br>End<br>Sub               | rt Date:<br>  Date:<br> scription ID: CTE 123466 | 2003-08-15<br>2006-08-31<br>7                |
| Edit User/Administrator                                                 | Training Benefit Sum                                                                                     | mary                                   |                                 |                                                  |                                              |
| My Profile<br>Fulfillment User Guide                                    | Eligible Agreement<br>Training Days                                                                      | Total Training<br>Days Assigned        | Total Training<br>Days Reserved | Total Training Days<br>Redeemed/Paid             | Training Days<br>Available For<br>Assignment |
| Downloads<br>Program Information<br>How To Use This Site                | 45<br>Benefit Status: Active                                                                             | 0                                      | 0                               | 0                                                | 45                                           |
| Support/Feedback<br>Microsoft eOpen                                     | Create Training Vou                                                                                      | cher                                   |                                 |                                                  |                                              |
| Sign Out nat                                                            | Training Youcher His                                                                                     | tory                                   |                                 |                                                  | 8                                            |
|                                                                         | To filter training voucher<br>Voucher Status<br>All VOK                                                  | list, select from the                  | drop-down menu bel              | ow and click OK<br>I redemption number belo      | w.                                           |
|                                                                         | Voucher Trainer<br>Number Nan                                                                            | e First   Trainee L<br>ie Name         | ast   Trainee Email<br>Address  | l Created Vouche<br>Date Days                    | r Course Voucher<br>Days Status              |
|                                                                         | Print Friendly Versio                                                                                    | n                                      |                                 |                                                  |                                              |

*Training Benefit Summary* (Сведения о возможности обучения). Отображается состояние возможности, но ее изменение в этом поле невозможно. The benefit statuses are:

- Active (Активна). Возможность доступна для использования.
- Ended (Завершена). Подписка на использование возможности закончилась. Это состояние может быть установлено только системой лицензирования MVLS (Microsoft Volume Licensing Services).
- Inactive (Неактивна). Имеющаяся возможность заблокирована. Это состояние может быть установлено только администраторами корпорации Майкрософт.
- Expired (Просрочена). Наступила дата окончания действия соглашения/возможности. Это состояние устанавливается автоматически системой лицензирования MVLS.
- НАК (Заблокирована до повторной активации). Подписка находится в промежуточном состоянии, в котором возможность не может быть использована. Срок действия подписки не закончился, она может быть повторно активирована позже с сохранением существующих контактных сведений. Это состояние может быть установлено только системой лицензирования MVLS (Microsoft Volume Licensing Services).

Назад к списку разделов

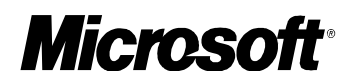

## Создание ваучера на обучение

Чтобы создать ваучер на обучение, выполните следующие действия.

1. В окне *Benefit Summary* (Сведения о возможности) щелкните ссылку **Training Voucher** (Ваучер на обучение) в столбце возможностей.

|                                                                                   | icrosoft"                                                            |                               | Products   Do         | vnloads   Support     | Search   Worldwide                                                                                     | Microso     |
|-----------------------------------------------------------------------------------|----------------------------------------------------------------------|-------------------------------|-----------------------|-----------------------|----------------------------------------------------------------------------------------------------|-------------|
| ome Page   Site Map   Licen                                                       | ensing<br>sing Worldwide                                             |                               |                       |                       | Mic                                                                                                    | roso        |
| Search                                                                            | Home > Benefit Administration                                        |                               |                       |                       |                                                                                                    |             |
| Go                                                                                | Benefit Summary                                                      |                               |                       |                       |                                                                                                    |             |
| Agreement Summary                                                                 | City Power & Light<br>Agreement Number: 13                           | 234567                        | Start<br>Fod D        | Date:                 | 2003-08-15                                                                                             |             |
| Software Assurance                                                                | Benefit Summary                                                      | cuve                          | Lild D                | ate.                  | 2000-00-31                                                                                             | _           |
| Senerit Administration<br>Edit User/Administrator<br>.ist                         | To activate a Benefit or view Be<br>the following page activates the | nefit Details, cl<br>benefit. | ick on the Benefit na | me below. Associating | g a contact to the benef                                                                               | fit on      |
| 1y Profile                                                                        | Benefit Name                                                         | More<br>Info                  | Reference             | Enrollment<br>Status  | Details                                                                                                | History     |
| ulfillment User Guide<br>Downloads<br>Program Information<br>Iow To Use This Site | Training Vouchers                                                    | Φ                             |                       | Enrolled              | Eligible Days: 45<br>Assigned Days: 0<br>Reserved Days: 0<br>Redeemed Days: 0<br>Remaining Days:<br>45 | View        |
| licrosoft eOpen                                                                   | Problem Resolution Support                                           | ©                             |                       | Enrolled              | Eligible Users: 2<br>Current Users: 1<br>Remaining Users: 1                                            | View        |
| Sign Out <sub>satt</sub>                                                          | TechNet Online Concierge Chat                                        | Ð                             |                       | Enrolled              | Eligible Users: 5008<br>Current Users: 2<br>Remaining Users:<br>5006                                   | View        |
|                                                                                   | TechNet Plus                                                         | Ð                             |                       | Enrolled              | Eligible Users: 5000<br>Current Users: 2<br>Remaining Users:<br>4998                                   | <u>View</u> |
|                                                                                   | TechNet Plus Subscription Media                                      | Đ                             |                       | Enrolled              | Eligible Kits: 1<br>Current Kits: 1<br>Remaining Kits: 0                                               | View        |
|                                                                                   | Home Use Program                                                     | Ð                             |                       | Not Enrolled          |                                                                                                    | View        |
|                                                                                   | Employee Purchase Program                                            | Ð                             |                       | Enrolled              |                                                                                                    | View        |
|                                                                                   | Microsoft SA eLearning - IW                                          | Ð                             |                       | Enrolled              |                                                                                                    | View        |
|                                                                                   | Microsoft SA eLearning - Client                                      | ٢                             |                       | Not Enrolled          |                                                                                                    | None        |
|                                                                                   | SA Windows Pre-Installation Edit<br>(WinPE)                          | ion D                         |                       | Enrolled              |                                                                                                    | View        |
|                                                                                   | SA Corporate Error Reporting Kit<br>(CER)                            | t O                           |                       | Enrolled              |                                                                                                    | <u>View</u> |
|                                                                                   | Microsoft SA eLearning - Server                                      | Ð                             |                       | Not Enrolled          |                                                                                                    | None        |

2. Отобразится окно *Training Benefit Details* (Сведения о возможности обучения). Нажмите кнопку **Create Training Voucher** (Создать ваучер на обучение).

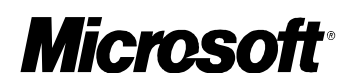

| Iome Page   Site Map   Licer                                                                    |                                                                                        |                                          |                                 |                                               | morecov                                      |
|-------------------------------------------------------------------------------------------------|----------------------------------------------------------------------------------------|------------------------------------------|---------------------------------|-----------------------------------------------|----------------------------------------------|
|                                                                                                 | Home > Benefit Administration                                                          | on > Benefit Summa                       | ry                              |                                               |                                              |
| Go<br>Agreement Summary<br>Software Assurance<br>Benefit Administration                         | City Power & Light<br>Agreement Number:<br>Agreement Status:<br>Benefit: Training Your | fit Detail<br>1234667<br>Active<br>chers | Star<br>End<br>Sub              | rt Date:<br>Date:<br>scription ID: CTE 123466 | 2003-08-15<br>2006-08-31<br>7                |
| Edit User/Administrator<br>List                                                                 | Training Benefit Sum                                                                   | mary                                     |                                 |                                               |                                              |
| My Profile<br>Fulfillment User Guide                                                            | Eligible Agreement<br>Training Days                                                    | Total Training<br>Days Assigned          | Total Training<br>Days Reserved | Total Training Days<br>Redeemed/Paid          | Training Days<br>Available For<br>Assignment |
| Downloads<br>Program Information<br>How To Use This Site<br>Support/Feedback<br>Microsoft eOpen | 45<br>Benefit Status: Active<br>Create Training Vou                                    | 0<br>Icher                               | 0                               | ٥                                             | 45                                           |
| Sign Out <sub>nut</sub>                                                                         | Training Youcher His                                                                   | tory                                     |                                 |                                               | 8                                            |
|                                                                                                 | To filter training voucher<br>Voucher Status<br>All VOK                                | r list, select from the                  | drop-down menu belo             | ow and click OK                               |                                              |
|                                                                                                 | Youcher Traine                                                                         | e First   Trainee L                      | ast   Trainee Email             | Created Voucher                               | Course Voucher                               |

3. Будет отображено окно *Create Training Voucher* (Создание ваучера на обучение).

|                                       | crosoft°                                                                               |                                 | Products   D                      | ownloads   Support   Sea                                                                                        | irch   Worldwide   Microso             |
|---------------------------------------|----------------------------------------------------------------------------------------|---------------------------------|-----------------------------------|----------------------------------------------------------------------------------------------------|----------------------------------------|
| me Page   Site Map   Licens           | ing worldwide                                                                          |                                 |                                   |                                                                                                    | Microsoft                              |
|                                       | Home > Benefit Administratio                                                           | n > Benefit Summar              | <u>ry &gt; Training Benefit D</u> | )etails                                                                                                    |                                        |
| Go                                    | Create Training                                                                        | g Voucher                       |                                   |                                                                                                    |                                        |
| greement Summary<br>oftware Assurance | City Power & Light<br>Agreement Number:<br>Agreement Status:<br>Benefit: Training Youc | 1234567<br>Active<br>thers      | Star<br>End<br>Sub:               | t Date:<br>Date:<br>scription ID: CTE 1234567                                                                   | 2003-08-15<br>2006-08-31               |
| nefit Administration                  |                                                                                        | 10011000                        |                                   |                                                                                                    |                                        |
| it User/Administrator<br>t            | Training Benefit Sumi                                                                  | mary                            |                                   |                                                                                                    |                                        |
| Profile                               | Eligible Agreement<br>Training Days                                                    | Total Training<br>Days Assigned | Total Training<br>Days Reserved   | Total Training Days<br>Redeemed/Paid                                                                            | Total Days Available<br>For Assignment |
| illment User Guide                    | 45                                                                                     | 0                               | 0                                 | 0                                                                                                    | 45                                     |
| nloads                                |                                                                                        |                                 |                                   |                                                                                                    |                                        |
| ram Information                       | Create Training Youc                                                                   | her                             |                                   |                                                                                                    |                                        |
| To Use This Site 🔹 🕨                  | Voucher Days (require                                                                  | ed)                             |                                   |                                                                                                    |                                        |
| port/Feedback                         | 1 View                                                                                 | Course List                     |                                   |                                                                                                    |                                        |
| osoft eOpen                           | Trainee First Name                                                                     |                                 | Trainee Last Na                   | me (required)                                                                                                   |                                        |
|                                       |                                                                                        |                                 |                                   |                                                                                                    |                                        |
| Sign Out <sub>nett</sub>              | Trainee Email Addres                                                                   | s (required) Train              | ing voucher is emai               | led to this address                                                                                             |                                        |
|                                       |                                                                                        |                                 |                                   |                                                                                                    |                                        |
|                                       | Special Instructions to                                                                | o Trainee (maxim                | um 255 characters)                |                                                                                                    |                                        |
|                                       |                                                                                        |                                 |                                   | (A)                                                                                                    |                                        |
|                                       |                                                                                        |                                 |                                   |                                                                                                    |                                        |
|                                       |                                                                                        |                                 |                                   |                                                                                                    |                                        |
|                                       |                                                                                        |                                 |                                   |                                                                                                    |                                        |
|                                       |                                                                                        |                                 |                                   |                                                                                                    |                                        |
|                                       | D.                                                                                     |                                 |                                   | Laboration of the second second second second second second second second second second second second second se |                                        |
|                                       | Create Training Vou                                                                    | cher Cancel                     | 7                                 |                                                                                                    |                                        |

 В раскрывающемся списке Voucher Days (Дни обучения по ваучеру) выберите количество дней обучения по данному ваучеру. Количество дней обучения по ваучеру не должно превышать количество доступных для обучения дней.

Примечание. Срок действия ваучера — 180 дней со дня создания.

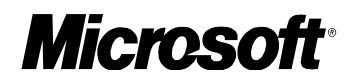

5. Введите имя и фамилию лица, направленного на обучение (обязательной является только фамилия).

**Примечание.** Фамилия вводится только в одном поле. Если фамилия состоит из двух слов, введите оба слова в поле, предназначенном для фамилии.

- 6. Введите адрес электронной почты лица, направленного на обучение (обязательно).
- 7. В поле Special Instructions to Trainee (Специальные инструкции) введите дополнительные инструкции для лица, направленного на обучение.
- 8. Чтобы создать ваучер, нажмите кнопку **Create Training Voucher** (Создать ваучер на обучение). Для отмены нажмите кнопку **Cancel** (Отмена).
- Будет отображено окно Voucher Confirmation (Подтверждение ваучера). Кроме того, по электронной почте лицу, направленному на обучение, будет отправлено сообщение, содержащее дополнительные сведения о ваучере. Полный текст сообщения см. в разделе Электронное сообщение о ваучере на обучение.

| Volum<br>Lice                                                                                                    | rosoft"<br>IC<br>Insing<br>ng Worldwide                                                                              | Products   Do                                                                              | wnloads   Support   Search   Worldwide   Microsoft<br><b>Microsoft</b>                |
|----------------------------------------------------------------------------------------------------|----------------------------------------------------------------------------------------------------|--------------------------------------------------------------------------------------------|---------------------------------------------------------------------------------------|
| Search Go                                                                                                    | Home > Benefit Administration > Be<br><b>Voucher Confirma</b><br>The Training Voucher has been                       | nefit Summary > Training Benefit De<br><b>ition</b><br>created with the following details, | atails > Create Training Voucher                                                      |
| Agreement Summary<br>Software Assurance<br>Benefit Administration<br>Edit User/Administrator<br>List<br>My Profile<br>Fulfillment User Guide<br>Downloads | Training Youcher Details<br>Youcher Number<br>AB5B-5F79<br>Trainee First Name<br>Syed<br>Special Instructions to Tra | Voucher Days<br>1<br>Trainee Last Name<br>Abbas                                            | Voucher Expiration Date<br>2004-02-15<br>Trainee Email Address<br>someone@example.com |
| How To Use This Site  Support/Feedback Microsoft eOpen Sign Dut <sub>met</sub>                                                                            | Training Benefit Detail                                                                                              | Print Friendly Version                                                                     |                                                                                       |

**Примечание**. Если при создании ваучера были допущены ошибки (например, введены неверные сведения), нужно аннулировать этот ваучер, а затем создать новый — с правильными сведениями. Дополнительные сведения см. в разделе Аннулирование ваучера на обучение.

10. Чтобы отобразить версию ваучера для печати, нажмите кнопку **Print Friendly Version (Печатная версия ваучера)**. Чтобы распечатать ваучер, воспользуйтесь стандартной процедурой печати.

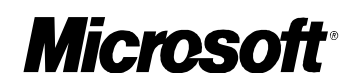

11. Чтобы вернуться к диалоговому окну *Training Benefit Detail* (Сведения о возможности обучения) нажмите кнопку **Training Benefit Detail** (Сведения о возможности обучения).

Назад к списку разделов

### Просмотр дополнительных сведений о ваучере на обучение

Чтобы просмотреть дополнительные сведения о ваучере на обучение, выполните следующие действия.

1. В диалоговом окне *Training Benefit Detail* (Сведения о возможности обучения) отображается список ваучеров.

| ne Page   Site Map   Licens                                 | ing Worldwide                                                                                 |                                                  |                                                           |                           |                        |             |             |
|-------------------------------------------------------------|-----------------------------------------------------------------------------------------------|--------------------------------------------------|-----------------------------------------------------------|---------------------------|------------------------|-------------|-------------|
|                                                             | Home > Benefit Administration                                                                 | > Benefit Summary                                | > Training Benefit Details                                |                           |                        |             |             |
| Go                                                          | Training Vouche                                                                               | er Detail                                        |                                                           |                           |                        |             |             |
| reement Summary<br>ftware Assurance<br>nefit Administration | City Power & Light<br>Agreement Number:<br>Agreement Status:<br>Benefit: Training Youch       | 1234567<br>Active<br>ers                         | Start Date:<br>End Date:<br>Subscription                  | 2<br>2<br>1D: CTE 1234567 | 003-08-15<br>006-08-31 |             |             |
| it User/Administrator                                       | Training Benefit Summa                                                                        | iry                                              |                                                           |                           |                        |             |             |
| Profile                                                     | Eligible Agreement                                                                            | Total Training Day                               | s Total Training Days                                     | Total Training I          | Days T                 | raining Day | ys Availab  |
| fillment User Guide                                         | Training Days<br>30                                                                           | Assigned                                         | Reserved                                                  | Redeemed/Pa<br>0          | aid                    | For Assi    | gnment<br>7 |
| wnloads<br>gram Information<br>w To Use This Site 🛛 🕨       | Benefit Status: Active                                                                        |                                                  |                                                           |                           |                        |             |             |
| pport/Feedback<br>rosoft eOpen                              | Create Training Vouch                                                                         | er )                                             |                                                           |                           |                        |             |             |
| Sian Out                                                    | Training Youcher Histor                                                                       | Y.                                               |                                                           |                           |                        |             |             |
|                                                             | To filter training voucher lis<br>Voucher Status<br>All VOK<br>To view an individual training | t, select from the dro<br>ng assignment, click o | p-down menu below and clic<br>on the hyperlinked redempti | k OK<br>on number below.  |                        |             |             |
|                                                             | Voucher Trainee                                                                               | First Trainee La                                 | st Trainee Email Addres                                   | ss Created                | Voucher                | Course      | Vouche      |
|                                                             | ABCD-1234 Syec                                                                                | i Abbas                                          | someone@example.cor                                       | n 2003-06-20              | 3                      |             | Revoke      |
|                                                             | ABCD-1234 Syec                                                                                | l Abbas                                          | someone@example.cor                                       | m 2003-06-20              | 3                      | 5           | Reserve     |

- 2. В разделе «Журнал ваучера на обучение» щелкните номер ваучера, сведения о котором требуется посмотреть.
- 3. Отобразится окно *Training Voucher Details* (Сведения о ваучере на обучение).

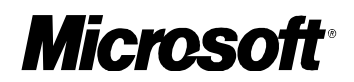

| Licer                                   | e<br>nsing                                                                               |                                                                            |                                                                                                    |                                                                                          | Microso                                                                                                    |
|-----------------------------------------|------------------------------------------------------------------------------------------|----------------------------------------------------------------------------|----------------------------------------------------------------------------------------------------|------------------------------------------------------------------------------------------|----------------------------------------------------------------------------------------------------|
| e Page   Site Map   Licensin            | g Worldwide                                                                              |                                                                            |                                                                                                    |                                                                                          |                                                                                                    |
| rch                                     | Home > Benefit Administration                                                            | > <u>Benefit Summary</u> > <u>Trai</u> r                                   | ung Benefit Details                                                                                                    |                                                                                          |                                                                                                    |
| Go                                      | <b>Training Vouche</b>                                                                   | r Detail                                                                   |                                                                                                    |                                                                                          |                                                                                                    |
| reement Summary                         | City Power & Light<br>Agreement Number:<br>Agreement Status:<br>Benefit: Training Yourbu | 1234567<br>Active                                                          | Start Date:<br>End Date:<br>Subscription ID:                                                                                          | 2003-0<br>2006-0                                                                         | 18-15<br>18-31                                                                                                |
| tware Assurance<br>nefit Administration | belienc Hammy rouche                                                                     | .rs                                                                        | Subscription 10.                                                                                                    | UTE 1234001                                                                              |                                                                                                    |
| t User/Administrator                    | Training Voucher Details                                                                 |                                                                            |                                                                                                    |                                                                                          |                                                                                                    |
| Profile                                 | Voucher Number                                                                           | Voucher Days                                                               | <b>Voucher Expiration</b>                                                                                                    | Date Vo                                                                                  | ucher Status                                                                                                  |
| illment User Guide                      | ABCD-1234                                                                                | 1                                                                          | 2004-02-15                                                                                                    | Re                                                                                       | served                                                                                                    |
| wnloads                                 | Trainee First Name                                                                       | Trainee Last Name                                                          | Trainee Email Add                                                                                                    | ress                                                                                     |                                                                                                    |
| gram Information                        | Syed                                                                                     | Abbas                                                                      | someone@example.c                                                                                                    | om                                                                                       |                                                                                                    |
| w To Use This Site 🔹 🕨                  | Special Instructions to T                                                                | rainee                                                                     | den minden versigen met sonder                                                                                                    |                                                                                          |                                                                                                    |
| oport/Feedback                          |                                                                                          |                                                                            |                                                                                                    |                                                                                          |                                                                                                    |
| rosoft eOpen                            |                                                                                          |                                                                            |                                                                                                    |                                                                                          |                                                                                                    |
|                                         | Reservation Details                                                                      |                                                                            |                                                                                                    |                                                                                          |                                                                                                    |
| Sign Out <sub>net</sub>                 | Training Provider Name                                                                   | Training Pro                                                               | vider ID#                                                                                                    | Training Provider                                                                        | Country/Region                                                                                                |
|                                         |                                                                                          |                                                                            |                                                                                                    | United States                                                                            |                                                                                                    |
|                                         | Course Title                                                                             |                                                                            |                                                                                                    | Course Days                                                                              |                                                                                                    |
|                                         | Implementing and Supportin<br>Microsoft Windows XP Profe                                 | .g<br>ssional                                                              |                                                                                                    | 5                                                                                        |                                                                                                    |
|                                         | Course Start Date                                                                        | Course End f                                                               | )ate                                                                                                    | Training Provider                                                                        | Redemption Days                                                                                               |
|                                         | 2003-07-28                                                                               | 2003-08-01                                                                 |                                                                                                    | 3                                                                                        |                                                                                                    |
|                                         | Cancel By Date                                                                           |                                                                            |                                                                                                    |                                                                                          |                                                                                                    |
|                                         | 2003-07-15 00:00                                                                         | Please Note:<br>agree to pay<br>by the vouch<br>their Admini<br>payment of | Voucher is insufficient<br>the training provider a<br>ier, select another cour<br>strator. The trainee sho<br>additional course days. | to cover entire co<br>ill training costs fo<br>se, or request add<br>ould contact the tr | urse. The trainee may<br>or the portion not covere<br>litional voucher days from<br>aining provider to handle |

В этом окне отображается текущее состояние ваучера и зарезервированный для него курс (если резервирование было выполнено).

- Ваучер может иметь следующие состояния: Assigned (Назначен), Reserved (Зарезервирован), Redeemed (Погашен), Revoked (Аннулирован) или Paid (Оплачен).
- *Reservation Details* (Дополнительные сведения о резервировании). Этот раздел отображается, если была выполнена процедура резервирования или ваучер был погашен или оплачен.
- Если длительность выбранного курса обучения превышает количество доступных дней обучения по ваучеру, для прохождения курса необходимо оплатить недостающие дни. Дополнительные сведения об оплате недостающих дней можно получить в центре СТЕС.
- Если длительность выбранного курса обучения меньше количества дней, доступных по ваучеру, оставшиеся дни добавляются к общему количеству дней, доступных для обучения, после назначения ваучеру состояния Paid (Оплачен).

Ваучер можно отозвать (см. раздел <u>Аннулирование ваучера на обучение</u>), для него можно отменить резервирование (см. раздел <u>Отмена резервирования</u> <u>обучения</u>), а также отобразить версию ваучера для печати.

**Примечание**. Команды отображаются в зависимости от текущего состояния ваучера. Например, если резервирование обучения не было выполнено, то отменить его невозможно.

Назад к списку разделов

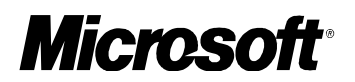

#### Аннулирование ваучера на обучение

Аннулирование ваучера на обучение выполняется в случае, если нужно внести в него изменения (например, изменить количество дней бучения, лицо, направленное на обучение, или приближающийся срок действия ваучера). Поскольку внести изменения в созданный ваучер невозможно, необходимо аннулировать ваучер, а затем создать новый.

Ваучер можно аннулировать, если ему присвоено состояние и срок его действия не закончился. Если резервирование ваучера, который требуется аннулировать, уже выполнено, нужно сначала отменить резервирование обучения, а затем аннулировать ваучер. Дополнительные сведения см. в разделе <u>Отмена резервирования обучения</u>.

## Чтобы аннулировать ваучер на обучение, выполните следующие действия.

1. В диалоговом окне *Training Benefit Detail* (Сведения о возможности обучения) найдите ваучер на обучение, который требуется аннулировать.

| No Volum                                | icrosoft°                                                                                                    |                                 | Products   I                    | Downloads   Support                             | Search   Worldwide   Microsoft                 |
|-----------------------------------------|----------------------------------------------------------------------------------------------------|---------------------------------|---------------------------------|-------------------------------------------------|------------------------------------------------|
| Home Page   Site Map   Licens           |                                                                                                    |                                 |                                 |                                                 | Microsoft                                      |
| Search                                  | Home > Benefit Administratio                                                                                                    | on > Benefit Summa              | ir <u>y</u>                     |                                                 |                                                |
| Go                                      | Training Benef                                                                                                    | it Detail                       |                                 |                                                 |                                                |
| Agreement Summary<br>Software Assurance | City Power & Light<br>Agreement Number:<br>Agreement Status;<br>Benefit: Training You                                                                                                    | 1234567<br>Active<br>chers      | Sta<br>End<br>Sub               | rt Date:<br>  Date:<br>  scription ID: CTE 1234 | 2003-08-15<br>2006-08-31<br>667                |
| Benefit Administration                  |                                                                                                    |                                 |                                 |                                                 |                                                |
| Edit User/Administrator                 | Training Benefit Sum                                                                                                    | mary                            |                                 |                                                 |                                                |
| My Profile<br>Fulfillment User Guide    | Eligible Agreement<br>Training Days                                                                                                    | Total Training<br>Days Assigned | Total Training<br>Days Reserved | Total Training Days<br>Redeemed/Paid            | s Training Days<br>Available For<br>Assignment |
| Downloads                               | 45                                                                                                    | 1                               | 0                               | 0                                               | 44                                             |
| Program Information                     | Benefit Status: Active                                                                                                    |                                 |                                 |                                                 |                                                |
| How To Use This Site                    | Terrere services and the service services of the service service service services of the service service servi |                                 |                                 |                                                 |                                                |
| Support/Feedback                        |                                                                                                    |                                 |                                 |                                                 |                                                |
| Microsoft eOpen                         | Create Training Vou                                                                                                    | Icher                           |                                 |                                                 |                                                |
| Fire Oct                                |                                                                                                    |                                 |                                 |                                                 |                                                |
| Sign Out <sub>statt</sub>               | <b>Training Voucher His</b>                                                                                                    | tory                            |                                 |                                                 | 8                                              |
|                                         | To filter training voucher                                                                                                    | list, select from the           | i drop-down menu bel            | ow and click OK                                 |                                                |
|                                         | Voucher Status                                                                                                    |                                 |                                 |                                                 |                                                |
|                                         |                                                                                                    | J                               |                                 |                                                 |                                                |
|                                         | To view an individual tra                                                                                                    | ining assignment, cl            | ick on the hyperlinked          | I redemption number bel                         | ow.                                            |
|                                         | Voucher Trainee                                                                                                    | First Trainee Las               | t Trainee Email                 | Created Vouc                                    | her Course Voucher                             |
|                                         | ABCD-1234 Sye                                                                                                    | d Abbas                         | someone@example                 | .com 2003-08-19 1                               | Assigned                                       |
|                                         |                                                                                                    |                                 |                                 |                                                 |                                                |
|                                         | Print Friendly Versin                                                                                                    | un l                            |                                 |                                                 |                                                |
|                                         | - Internet of the                                                                                                    | 2000                            |                                 |                                                 |                                                |

2. В разделе «Журнал ваучера на обучение» щелкните номер ваучера, чтобы открыть окно *Training Voucher Detail* (Сведения о ваучере на обучение).

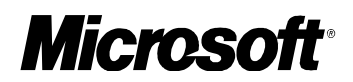

| Volum                                                                                            | ne<br>neing                                                                            |                                                            | Products   Downloads                                                                  | Support   Search   Worldwide   Micros |
|--------------------------------------------------------------------------------------------------|----------------------------------------------------------------------------------------|------------------------------------------------------------|---------------------------------------------------------------------------------------|---------------------------------------|
| Search                                                                                           | Home > Benefit Administratio                                                           | n > Benefit Summary > Train                                | ing Benefit Details                                                                   |                                       |
| Go                                                                                               | Training Vouch                                                                         | er Detail                                                  |                                                                                       |                                       |
| Agreement Summary<br>Software Assurance<br>Benefit Administration                                | City Power & Light<br>Agreement Number:<br>Agreement Status:<br>Benefit: Training Vouc | 1234567<br>Active<br>hers                                  | Start Date:<br>End Date:<br>Subscription ID: CTE 123                                  | 2003-08-15<br>2006-08-31<br>4567      |
| Edit User/Administrator<br>List                                                                  | Training Youcher Detai                                                                 | ls                                                         |                                                                                       |                                       |
| My Profile<br>Fulfillment User Guide<br>Downloads<br>Program Information<br>How To Use This Site | Voucher Number<br>ABCD-1234<br>Trainee First Name<br>Syed<br>Special Instructions to   | Voucher Days<br>1<br>Trainee Last Name<br>Abbas<br>Trainee | Youcher Expiration Date<br>2004-02-15<br>Trainee Email Address<br>someone@example.com | <b>Voucher Status</b><br>Assigned     |
| Support/Feedback<br>Microsoft eOpen<br>Sign Out <sub>per</sub>                                   | Training Benefit Detai                                                                 | Revoke Voucher                                             | Cancel Reservation                                                                    | Print Friendly Version                |

- 3. Нажмите кнопку Revoke Voucher (Аннулировать ваучер).
- 4. После обновления содержимого окна *Training Voucher Detail* (Сведения о ваучере на обучение) будет отображено новое состояние ваучера (Revoked, Аннулирован).

| Volum<br>Home Page   Site Map   Licens                            | Crosoft<br>Te<br>ensing<br>ing Worldwide                                                | Pr                       | oducts   Downloads   Support  <br>ng Benefit Details  | Search   Worldwide   Microsoft<br><i>Microsoft</i> |
|-------------------------------------------------------------------|-----------------------------------------------------------------------------------------|--------------------------|-------------------------------------------------------|----------------------------------------------------|
| Go                                                                | Training Vouche                                                                         | er Detail                |                                                       |                                                    |
| Agreement Summary<br>Software Assurance<br>Benefit Administration | City Power & Light<br>Agreement Number:<br>Agreement Status:<br>Benefit: Training Youch | 1234567<br>Active<br>ers | Start Date:<br>End Date:<br>Subscription ID: CTE 1234 | 2003-08-15<br>2006-08-31<br>567                    |
| Edit User/Administrator                                           | Training Youcher Detai                                                                  | ls                       |                                                       |                                                    |
| My Profile                                                        | Voucher Number                                                                          | Voucher Days             | <b>Voucher Expiration Date</b>                        | voucher Status                                     |
| Fulfillment User Guide                                            | ABCD-1234                                                                               | 1                        | 2004-02-15                                            | Revoked                                            |
| Downloads                                                         | Trainee First Name                                                                      | Trainee Last Name        | Trainee Email Address                                 |                                                    |
| Program Information<br>How To Use This Site                       | Syed<br>Special Instructions to                                                         | Abbas<br>Trainee         | someone@example.com                                   |                                                    |
| Support/Feedback<br>Microsoft eOpen                               |                                                                                         |                          |                                                       |                                                    |
|                                                                   | Training Benefit Detail                                                                 | Revoke Voucher           | Cancel Reservation                                    | Print Friendly Version                             |

5. Чтобы вернуться к диалоговому окну *Training Benefit Detail* (Сведения о возможности обучения) нажмите кнопку **Training Benefit Detail** (Сведения о возможности обучения).

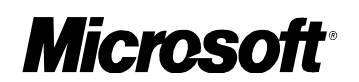

| Volum<br>Lice                                                                                                    | rrosoft"<br>Pe<br>Insing<br>Ing Worldwide                                                                                                    |                                                                     | Products   1                                                                                  | Downloads   Support   Si                                                    | earch   Worldwide   Microso<br><b>Microsoft</b>    |
|----------------------------------------------------------------------------------------------------|----------------------------------------------------------------------------------------------------|---------------------------------------------------------------------|-----------------------------------------------------------------------------------------------|-----------------------------------------------------------------------------|----------------------------------------------------|
| Search<br>Go<br>Agreement Summary<br>Software Assurance<br>Benefit Administration                                                                                           | Home > Benefit Administratio<br>Training Benefit<br>City Power & Light<br>Agreement Number:<br>Agreement Status:<br>Benefit: Training Your                                                                                                    | n > <u>Benefit Summa</u><br>it Detail<br>1234567<br>Active<br>thers | r <u>r</u><br>Sta<br>End<br>Sub                                                               | rt Date:<br>Date:<br>scription ID: CTE 123466                               | 2003-08-15<br>2006-08-31<br>7                      |
| Lait User/Administrator<br>List<br>My Profile<br>Fulfillment User Guide<br>Downloads<br>Program Information<br>How To Use This Site.<br>Support/Feedback<br>Microsoft Conen | Training Benefit Sum<br>Eligible Agreement<br>Training Days<br>45<br>Benefit Status: Active                                                                                                    | mary<br>Total Training<br>Days Assigned<br>O                        | Total Training<br>Days Reserved<br>O                                                          | Total Training Days<br>Redeemed/Paid<br>O                                   | Training Days<br>Available For<br>Assignment<br>45 |
| Sign Out,                                                                                                    | All     OK       To filter training voucher     Mail       All     OK       To view an individual training     OK       To view an individual training     Name       All     Name       All     Name       All     Name       All     Name       All     Name       All     Name       All     Name       All     Name | ining assignment, cli<br>First Trainee Las<br>Abbas                 | drop-down menu bel<br>ick on the hyperlinkec<br>t Trainee Email<br>Address<br>someone@example | ow and click OK<br>redemption number belov<br>Date Days<br>com 2003-08-19 1 | v.<br>er Course Vaucher<br>Days Revoked            |

Количество дней, доступных для использования, будет увеличено за счет неиспользованных дней отмененного ваучера, а полное количество назначенных дней соответственно уменьшится.

6. Сообщите лицу, направленному на обучение, об отмене ваучера. Поскольку автоматических оповещений на этот случай не предусмотрено, нужно позвонить направленному на обучение лицу или отправить сообщение.

Назад к списку разделов

### Отмена резервирования обучения

Отмена резервирования обучения выполняется, если требуется отменить резервирование определенного курса, выполненное направленным на обучение лицом. Сразу после отмены резервирования необходимо связаться с направленным на обучение лицом и центром MS СТЕС и сообщить им об отмене обучения (автоматические оповещения не предусмотрены). Отмена резервирования не означает отмены ваучера, таким образом лицо, направленное на обучение, может использовать ваучер иначе. Чтобы аннулировать ваучер (и сделать невозможным его использование), выполните действия, описанные в разделе <u>Аннулирование ваучера на обучение</u>.

Отмена резервирования возможна, если ваучер имеет состояние Reserved (Зарезервирован), а дата Cancel By еще не наступила. Если дата Cancel By уже наступила, для отмены резервирования свяжитесь непосредственно с центром MS CTEC.

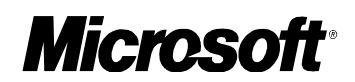

## Чтобы отменить резервирование обучения, выполните следующие действия.

1. В диалоговом окне Training Benefit Detail (Сведения о возможности обучения) найдите ваучер, для которого требуется отменить резервирование.

| Lice                                         | ie<br>nsing                                                                              |                         | Floades                                    |                            |                        |            | Microsoft   |
|----------------------------------------------|------------------------------------------------------------------------------------------|-------------------------|--------------------------------------------|----------------------------|------------------------|------------|-------------|
| ome Page   Site Map   Licensi                | ng Worldwide                                                                             |                         |                                            |                            |                        |            |             |
| earch                                        | Home > Benefit Administration >                                                          | Benefit Summary >       | Fraining Benefit Details                   |                            |                        |            |             |
|                                              | Training vouche                                                                          | Detail                  |                                            |                            |                        |            |             |
| Agreement Summary                            | City Power & Light<br>Agreement Number:<br>Agreement Status:<br>Benefit: Training Yourbe | 1234567<br>Active       | Start Date:<br>End Date:<br>Subscription I | 20<br>20<br>D: CTE 1234567 | 103-08-15<br>106-08-31 |            |             |
| Software Assurance<br>Senefit Administration |                                                                                          |                         |                                            |                            |                        |            |             |
| dit User/Administrator                       | Training Benefit Summar                                                                  | 'Y                      |                                            |                            |                        |            |             |
| ust<br>Av Profile                            | Eligible Agreement T                                                                     | otal Training Days      | Total Training Days                        | Total Training D           | ays Ti                 | aining Day | s Available |
| ulfillment User Guide                        | Training Days                                                                            | Assigned                | Reserved                                   | Redeemed/Pa                | 10                     | For Assi   | gnment<br>7 |
| )ownloads                                    |                                                                                          |                         |                                            |                            |                        |            |             |
| Program Information                          | Benefit Status: Active                                                                   |                         |                                            |                            |                        |            |             |
| law To Use This Site 🔹 🕨                     |                                                                                          |                         |                                            |                            |                        |            |             |
| Support/Feedback                             | Create Training Vouche                                                                   |                         |                                            |                            |                        |            |             |
| Aicrosoft eOpen                              |                                                                                          |                         |                                            |                            |                        |            |             |
| Fire Out                                     | Training Youcher History                                                                 | u.                      |                                            |                            |                        |            | ۲           |
| Bigh Out set                                 | To filter training voucher list,                                                         | , select from the drop- | down menu below and click                  | ок                         |                        |            | ×           |
|                                              | Voucher Status                                                                           |                         |                                            |                            |                        |            |             |
|                                              | AII OK                                                                                   |                         |                                            |                            |                        |            |             |
|                                              | To view an individual training                                                           | g assignment, click on  | the hyperlinked redemption                 | number below.              |                        |            |             |
|                                              | Voucher Trainee F                                                                        | irst   Trainee Last     | Trainee Email Address                      | Created                    | oucher                 | Course     | Voucher     |
|                                              | ABCD-1234 Syed                                                                           | Abbas                   | someone@example.com                        | 2003-06-20                 | 3                      | Days       | Revoked     |
|                                              |                                                                                          |                         | and a second second second                 | 2002 04 20                 | 2                      | <b>F</b>   | Deserved    |

2. Для отображения диалогового окна *Training Voucher Detail* (Сведения о ваучере на обучение) щелкните номер ваучера.

| ne Page   Site Map   Licensin                                                                                                    | e<br>nsing<br>g Worldwide                                                                                                    |                                      |                                          |                                 | Microso            |  |  |
|----------------------------------------------------------------------------------------------------|----------------------------------------------------------------------------------------------------|--------------------------------------|------------------------------------------|---------------------------------|--------------------|--|--|
| arch                                                                                                    | Home > Benefit Administration                                                                                                    | > <u>Benefit Summary</u> > <u>Tr</u> | aining Benefit Details                   |                                 | -                  |  |  |
| Go                                                                                                    | <b>Training Vouche</b>                                                                                                    | r Detail                             |                                          |                                 |                    |  |  |
| reement Summary<br>iftware Assurance<br>nefit Administration                                                                                                    | City Power & Light<br>Agreement Number:<br>Agreement Status:<br>Benefit: Training Youche                                                                                                    | 1234567<br>Active<br>rs              | Start Date:<br>End Date:<br>Subscription | 2003<br>2001<br>ID: CTE 1234567 | 3-08-15<br>5-08-31 |  |  |
| it User/Administrator                                                                                                    | Training Youther Details                                                                                                    |                                      |                                          |                                 |                    |  |  |
| Profile                                                                                                    | Youcher Number                                                                                                    | Youcher Days                         | Youcher Expira                           | tion Date                       | Youcher Status     |  |  |
| Ifillment User Guide                                                                                                    | ABCD-1234                                                                                                    | 1                                    | 2004-02-15                               |                                 | Reserved           |  |  |
| ownloads                                                                                                    | Trainee First Name                                                                                                    | Trainee Last Name                    | Trainee Email A                          | Address                         |                    |  |  |
| ogram Information                                                                                                    | Sved                                                                                                    | Abbas                                | someone@examo                            | ile.com                         |                    |  |  |
| w To Use This Site 🔹 🕨                                                                                                    | Special Instructions to Tr                                                                                                    | ainee                                |                                          |                                 |                    |  |  |
| crosoft eOpen                                                                                                    |                                                                                                    |                                      |                                          |                                 |                    |  |  |
| Sign Out                                                                                                    | Reservation Details                                                                                                    | Tesising D                           | noviden ID#                              | Tabining Depuid                 | an Country (Decion |  |  |
| A CONTRACTOR OF A CONTRACTOR OF A CONTRACTOR O | Training Provider Name                                                                                                    | i raining r                          | rovider 10#                              |                                 | er country/kegion  |  |  |
|                                                                                                    | Course Title                                                                                                    |                                      |                                          | Course Daws                     |                    |  |  |
|                                                                                                    | Implementing and Supportin<br>Microsoft Windows XP Profes                                                                                                    | g<br>sional                          |                                          | 5                               |                    |  |  |
|                                                                                                    | Course Start Date                                                                                                    | Course En                            | d Date                                   | Training Provid                 | er Redemption Days |  |  |
|                                                                                                    | 2003-07-28                                                                                                    | 2003-08-01                           |                                          | 3                               |                    |  |  |
|                                                                                                    | Cancel By Date                                                                                                    |                                      |                                          |                                 |                    |  |  |
|                                                                                                    | 2003-07-15 00:00 Please Note: Voucher is insufficient to cover entire course. The trainee may<br>agree to pay the training provider all training costs for the portion not covered<br>by the voucher, select another course, or request additional voucher days from<br>their Administrator. The trainee should contact the training provider to handle |                                      |                                          |                                 |                    |  |  |

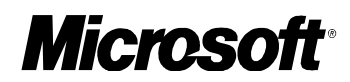

- 3. Нажмите кнопку Cancel Reservation (Отмена резервирования).
- 4. После обновления содержимого окна *Training Voucher Detail* (Сведения о ваучере на обучение) будет отображено новое состояние ваучера (Assigned, Haзнaчen).

| Iome Page   Site Map   Licen                                      | ne<br>ensing<br><sup>ing Worldwide</sup>                                               |                                          |                                                      | Microsof                         |
|-------------------------------------------------------------------|----------------------------------------------------------------------------------------|------------------------------------------|------------------------------------------------------|----------------------------------|
|                                                                   | Home > Benefit Administratio                                                           | <u>n &gt; Benefit Summary &gt; Train</u> | ing Benefit Details                                  |                                  |
| Go                                                                | Training Vouch                                                                         | er Detail                                |                                                      |                                  |
| Agreement Summary<br>Software Assurance<br>Benefit Administration | City Power & Light<br>Agreement Number:<br>Agreement Status:<br>Benefit: Training Youc | 1234567<br>Active<br>hers                | Start Date:<br>End Date:<br>Subscription ID: CTE 123 | 2003-08-15<br>2006-08-31<br>8667 |
| Edit User/Administrator<br>List                                   | Training Voucher Deta                                                                  | ils                                      | an an east an ann an an                              |                                  |
| My Profile                                                        | Voucher Number                                                                         | Voucher Days                             | Voucher Expiration Date                              | Voucher Status                   |
| Fulfillment User Guide                                            | ABCD-1234                                                                              | 1                                        | 2004-02-15                                           | assigned                         |
| Downloads                                                         | Trainee First Name                                                                     | Trainee Last Name                        | Trainee Email Address                                |                                  |
| Program Information                                               | Syed                                                                                   | Abbas                                    | someone@example.com                                  |                                  |
| How To Use This Site<br>Support/Feedback<br>Microsoft eOpen       | Special Instructions to                                                                | Trainee                                  |                                                      |                                  |
|                                                                   | Training Benefit Detai                                                                 | Revoke Voucher                           | Cancel Reservation                                   | Print Friendly Version           |
| Sign Out                                                          |                                                                                        |                                          |                                                      |                                  |

5. Чтобы вернуться к диалоговому окну *Training Benefit Detail* (Сведения о возможности обучения) нажмите кнопку **Training Benefit Detail** (Сведения о возможности обучения).

| ng<br>vidwide<br>a > Benefit Administration<br><b>fraining Benefi</b><br>Dity Power & Light<br>Agreement Number:<br>Agreement Status:<br>Benefit: Training Youch<br>Training Benefit Summ<br>Eligible Agreement<br>Training Days<br>45 | s - Senefit Summa<br>t Detail<br>1234667<br>Active<br>lers<br>Total Training<br>Days Assigned                                       | ry<br>End<br>Sub<br>Total Training<br>Days Reserved                                                                                                    | rt Date:<br>Date:<br>scription ID: CTE 123466<br>Total Training Days<br>.Redeemed/Paid                                                                                                    | Microsof<br>2003-08-15<br>2006-08-31<br>7<br>Training Days<br>Available For                                                                                                    |
|----------------------------------------------------------------------------------------------------|----------------------------------------------------------------------------------------------------|----------------------------------------------------------------------------------------------------|----------------------------------------------------------------------------------------------------|----------------------------------------------------------------------------------------------------|
| a > Benefit Administration<br>Training Benefit<br>City Power & Light<br>Agreement Number:<br>Agreement Status:<br>Benefit: Training Youch<br>Training Benefit Summ<br>Eligible Agreement<br>Training Days<br>45                        | > Benefit Summa<br>t Detail<br>1234567<br>Active<br>ters<br>iary<br>Total Training<br>Days Asigned                                  | r:<br>End<br>Sub<br>Total Training<br>Days Reserved                                                                                                    | rt Date:<br>Date:<br>scription ID: CTE 123466<br>Total Training Days<br>Redeemed/Paid                                                                                                    | 2003-08-15<br>2006-08-31<br>7<br>Training Days<br>Available For                                                                                                    |
| Training Benefi<br>City Power & Light<br>Agreement Number:<br>Agreement Status:<br>Benefit: Training Vouch<br>Training Benefit Summ<br>Eligible Agreement<br>Training Days<br>45                                                       | t Detail<br>1234567<br>Active<br>ters<br>1047<br>Total Training<br>Days Asigned                                                     | Stai<br>End<br>Sub<br>Total Training<br>Days Reserved                                                                                                    | rt Date:<br>Date:<br>scription ID: CTE 123466<br>Total Training Days<br>Redeemed/Paid                                                                                                    | 2003-08-15<br>2006-08-31<br>7<br>Training Days<br>Available For                                                                                                    |
| Training Benefit Sumn<br>Eligible Agreement<br>Training Days<br>45                                                                                                    | ary<br>Total Training<br>Days Assigned                                                                                              | Total Training<br>Days Reserved                                                                                                    | Total Training Days<br>Redeemed/Paid                                                                                                    | Training Days<br>Available For                                                                                                    |
| Eligible Agreement<br>Training Days<br>45                                                                                                    | Total Training<br>Days Assigned                                                                                                    | Total Training<br>Days Reserved                                                                                                    | Total Training Days<br>Redeemed/Paid                                                                                                    | Training Days<br>Available For                                                                                                    |
| 45                                                                                                    |                                                                                                    |                                                                                                    |                                                                                                    |                                                                                                    |
| 45                                                                                                    |                                                                                                    | 11-21                                                                                                    |                                                                                                    | Assignment                                                                                                    |
| Benefit Status: Active                                                                                                    | C.                                                                                                    |                                                                                                    |                                                                                                    |                                                                                                    |
| Create Training Vouc                                                                                                    | her                                                                                                    |                                                                                                    |                                                                                                    |                                                                                                    |
| Training Voucher Histo                                                                                                    | iry.                                                                                                    |                                                                                                    |                                                                                                    | (2)                                                                                                    |
| To filter training voucher l<br>Voucher Status<br>All VOK                                                                                                    | ist, select from the                                                                                                    | drop-down menu belo                                                                                                    | ow and click OK                                                                                                    |                                                                                                    |
| To view an individual train<br>Voucher Trainee F<br>Number Name<br>ABCD-1234 Syed                                                                                                    | ing assignment, cl<br>irst Trainee Las<br>Name<br>Abbas                                                                             | ck on the hyperlinked<br>t Trainee Email<br>Address<br>someone@example.                                                                                                    | redemption number below<br>Created Vouch<br>Date Days<br>com 2003-08-19 1                                                                                                    | v.<br>er Course Voucher<br>Days State<br>Assigned                                                                                                    |
| T                                                                                                    | Create Training Vouc<br>Training Voucher Histo<br>Training Voucher Histo<br>Voucher Status<br>Number<br>Number<br>ABCD-1234<br>Syed | Create Training Voucher  Training Youcher History  To filter training voucher list, select from the voucher Status  Voucher Trainee First Trainee Las Namber ABCD-1234 Syed Abbas | Create Training Voucher  Training Voucher History  To filter training voucher list, select from the drop-down menu bek  ovoucher Status  All  Voucher Traince First Traince Last Address ABCD-1234 Syed Abbas someone@example.  Det 4 Stant Model | Create Training Voucher  Training Voucher History  Training Voucher History  Training Voucher Hist, select from the drop-down menu below and click OK  Toucher Status  Trainee First Trainee Last Trainee Enail Created Voucher  Name Address Date Days  ABCD-1234 Syed Abbas someone@example.com 2003-08-19 1  Det 5 Som None |

Количество зарезервированных дней уменьшится.

6. Сообщите лицу, направленному на обучение, об отмене резервирования. Поскольку автоматических оповещений на этот случай не предусмотрено,

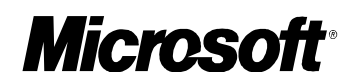

нужно позвонить направленному на обучение лицу или отправить сообщение. Свяжитесь с центром MS СТЕС, чтобы избежать сбора за неиспользование подтвержденного резервирования.

Назад к списку разделов

#### Печать ваучера на обучение

## Чтобы распечатать ваучер на обучение, выполните следующие действия.

- 1. В диалоговом окне *Voucher Confirmation* (Подтверждение ваучера) или *Training Voucher Detail* (Сведения о ваучере на обучение) для просмотра версии ваучера для печати нажмите кнопку **Print Friendly Version** (Печатная версия ваучера).
- 2. Напечатайте ваучер при помощи стандартной процедуры печати.

Назад к списку разделов

## Погашение ваучера на обучение

После создания ваучера на обучение лицу, назначенному на обучение, по электронной почте автоматически отправляется сообщение, содержащее подробные сведения о ваучере.

По всем вопросам, связанным с правилами возврата, неявки при резервировании и т. д., обращайтесь непосредственно в центры MS СТЕС.

#### Процедура погашения ваучера на обучение

1. Лицо, направленное на обучение, получает по электронной почте сообщение.

Полный текст сообщения см. в разделе <u>Электронное сообщение о ваучере</u> на обучение.

2. Лицо, направленное на обучение, выбирает курсы, доступные на узле <u>www.microsoft.com/traincert/sa</u> и центр MS CTEC.

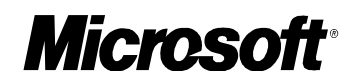

- 3. Лицо, направленное на обучение, звонит в центр MS CTEC и бронирует место на выбранном курсе обучения.
- 4. В центре MS СТЕС курс резервируется, а состояние ваучера изменяется на Reserved (Зарезервирован). (Дополнительные сведения о резервировании отображаются в диалоговом окне *Training Voucher Detail* (Сведения о ваучере на обучение)).
- 5. Лицо, направленное на обучение, проходит обучение.
- 6. Центр MS CTEC изменяет состояние ваучера на Redeemed (Погашен). (Дополнительные сведения о ваучере отображаются в диалоговом окне *Training Voucher Detail* (Сведения о ваучере на обучение)).
- 7. Центр MS СТЕС получает оплату за ваучер и устанавливает для него состояние Paid (Оплачен). (Дополнительные сведения о ваучере отображаются в диалоговом окне *Training Voucher Detail* (Сведения о ваучере на обучение)).

Назад к списку разделов

#### Просмотр журнала возможности «Ваучер на обучение в СТЕС»

## Чтобы просмотреть журнал возможности получения ваучера на обучение, выполните следующие действия.

1. В окне *Benefit Summary* (Сведения о возможностях) для соответствующей возможности ваучера на обучение, щелкните ссылку **View** (Просмотреть) в столбце журнала.

**Примечание.** Если возможность в настоящий момент неактивна, в столбце журнала ссылка **View (Просмотреть)** отсутствует и отображается слово None (Her) без гиперссылки.

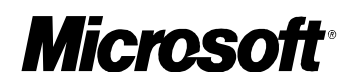

| Volur                                                                                                    | ne<br>ensing                                                            |                             |                       |                       | Mic                                                                                                    | rosoft      |
|----------------------------------------------------------------------------------------------------|-------------------------------------------------------------------------|-----------------------------|-----------------------|-----------------------|----------------------------------------------------------------------------------------------------|-------------|
| ome Page   Site Map   Licen<br>earch                                                                     | Home > Benefit Administration                                           |                             |                       |                       |                                                                                                    |             |
| Go                                                                                                    | Benefit Summary                                                         |                             |                       |                       |                                                                                                    |             |
|                                                                                                    | City Power & Light<br>Agreement Number: 123                             | 4567                        | Start                 | Date:                 | 2003-08-15                                                                                             |             |
| Agreement Summary                                                                                        | Agreement Status: Ac                                                    | tive                        | End D                 | ate:                  | 2006-08-31                                                                                             |             |
| Benefit Administration                                                                                   | Benefit Summary                                                         |                             |                       |                       |                                                                                                    |             |
| Edit User/Administrator<br>List                                                                          | To activate a Benefit or view Ben<br>the following page activates the b | efit Details, cl<br>enefit. | ick on the Benefit na | me below. Associating | a contact to the benef                                                                                 | fit on      |
| My Profile                                                                                               | Benefit Name                                                            | More                        | Reference             | Enrollment            | Details                                                                                                | History     |
| Fulfillment User Guide<br>Downloads<br>Program Information<br>How To Use This Site )<br>Support/Feedback | Training Vouchers                                                       | Φ                           |                       | Enrolled              | Eligible Days: 45<br>Assigned Days: 0<br>Reserved Days: 0<br>Redeemed Days: 0<br>Remaining Days:<br>45 | View        |
| Microsoft eOpen                                                                                          | Problem Resolution Support                                              | ٢                           |                       | Enrolled              | Eligible Users: 2<br>Current Users: 1<br>Remaining Users: 1                                            | <u>View</u> |
| Sign Out <sub>satt</sub>                                                                                 | TechNet Online Concierge Chat                                           | Φ                           |                       | Enrolled              | Eligible Users: 5008<br>Current Users: 2<br>Remaining Users:<br>5006                                   | View        |
|                                                                                                    | TechNet Plus                                                            | ¢                           |                       | Enrolled              | Eligible Users: 5000<br>Current Users: 2<br>Remaining Users:<br>4998                                   | View        |
|                                                                                                    | TechNet Plus Subscription Media                                         | ٩                           |                       | Enrolled              | Eligible Kits: 1<br>Current Kits: 1<br>Remaining Kits: 0                                               | View        |
|                                                                                                    | Home Use Program                                                        | Ð                           |                       | Not Enrolled          |                                                                                                    | View        |
|                                                                                                    | Employee Purchase Program                                               | Ð                           |                       | Enrolled              |                                                                                                    | View        |
|                                                                                                    | Microsoft SA eLearning - IW                                             | Ð                           |                       | Enrolled              |                                                                                                    | View        |
|                                                                                                    | Microsoft SA eLearning - Client                                         | Ð                           |                       | Not Enrolled          |                                                                                                    | None        |
|                                                                                                    | SA Windows Pre-Installation Editio                                      | n n                         |                       | Enrolled              |                                                                                                    | View        |
|                                                                                                    | SA Corporate Error Reporting Kit<br>(CER)                               | Ð                           |                       | Enrolled              |                                                                                                    | View        |
|                                                                                                    | Microsoft SA eLearning - Server                                         | (i)                         |                       | Not Enrolled          |                                                                                                    | None        |

2. Появится окно History (Журнал).

В окне History (Журнал) отображаются сведения о текущих и ранее активированных (и/или завершенных) подписках на возможность в рамках соглашения.

| Volum<br>Lice                           | rosoft"<br>e<br>nsing<br><sup>worldwide</sup>                                      |                             | Produ                      | ucts   D   | rownloads   Suppo   | rt   Search | Worldwide   Microso<br><i>Microsoft</i> |
|-----------------------------------------|------------------------------------------------------------------------------------|-----------------------------|----------------------------|------------|---------------------|-------------|-----------------------------------------|
| Go                                      | Home > Benefit Administratio<br>History<br>City Power & Light<br>Agreement Number: | <u>n &gt; Benet</u><br>1234 | it Summary                 | Star       | t Date:             | 2003        | 1-08-15                                 |
| Agreement Summary<br>Software Assurance | Agreement Status:<br>Benefit: Training Your                                        | Acti<br>hers                | ve                         | End        | Date:               | 2006        | -08-31                                  |
| Benefit Administration                  | Eligible Days: 45 As                                                               | isigned D                   | ays: O Reserved [          | )ays: O    | Redeemed Da         | ays: O Re   | maining Days: 45                        |
| List                                    | Benefit List                                                                       |                             |                            |            |                     |             |                                         |
| My Profile                              | To filter list, select from                                                        | the drop-                   | down menu or search b      | y first an | id last name and cl | ick OK.     |                                         |
| Fulfillment User Guide                  | Benefit Status                                                                     | F                           | rst Name                   |            | Last Name           |             |                                         |
| Downloads                               | - All -                                                                            | *                           |                            |            |                     |             | OK                                      |
| Program Information                     | To view individual subsc                                                           | ription det                 | ails, click on the hyperli | inked nu   | mber below.         |             |                                         |
| now to use this site F                  | Subscription ID                                                                    | Status                      | Start Date                 |            | End Date            | First Na    | me Last Name                            |
| Support/Feedback Microsoft eOpen        | CTE1234567 A                                                                       | ctive                       | 2003-08-19T00:00:00        | 2006-      | -08-31T23:59:00     | Syed        | Abbas                                   |
| Sian Out                                |                                                                                    |                             |                            |            |                     |             |                                         |

 Чтобы просмотреть сведения о подписке, щелкните соответствующий Subscription ID (Код подписки) в столбце кода подписки. В зависимости от состояния подписки можно просмотреть или изменить подписку в окне *Training Benefit Detail* (Сведения о возможности обучения). Дополнительные сведения см. в разделе <u>Действия с возможностью «Ваучер</u> на обучение в <u>СТЕС</u>».

Назад к списку разделов

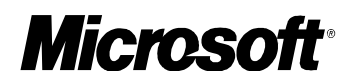

## Действия с возможностью «Ваучер на обучение в СТЕС»

В зависимости от текущего состояния возможности «Ваучер на обучение в CTEC» с ними можно выполнить различные действия. Эти действия и случаи, когда они могут быть выполнены, описаны в следующей таблице.

| Название<br>возможности                                               | Состояние<br>подписки                     | Изменение<br>контактных<br>сведений * | Изменение<br>сведений для<br>проверки<br>подлинности<br>пользователя ** | Изменение<br>состояния в<br>интерфейсе<br>(Разрешено –<br>Возможное<br>значение) |
|-----------------------------------------------------------------------|-------------------------------------------|---------------------------------------|-------------------------------------------------------------------------|----------------------------------------------------------------------------------|
| <b>D</b>                                                              | Active (Активна)                          | Yes (Да)                              | N/A (Недоступно)                                                        | No (Нет)                                                                         |
| Ваучеры на<br>обучение                                                | Expired<br>(Просрочена)                   | No (Нет)                              | N/A (Недоступно)                                                        | No (Нет)                                                                         |
| (Для ваучеров                                                         | Ended<br>(Завершена)                      | No (Нет)                              | N/A (Недоступно)                                                        | No (Нет)                                                                         |
| созданное<br>контактное<br>лицо, является<br>заместителем,<br>столбец | НАR<br>(Заблокирова<br>на до<br>повторной |                                       |                                                                         |                                                                                  |
| контактных                                                            | активации)                                | No (Нет)                              | N/A (Недоступно)                                                        | No (Нет)                                                                         |
| сведений<br>относится к<br>созданию                                   | Hold<br>(Заблокирован<br>а)               | N/A<br>(Недоступно)                   | N/A (Недоступно)                                                        | N/A<br>(Недоступно)                                                              |
| ваучера)                                                              | Inactive<br>(Неактивна)                   | No (Нет)                              | N/A (Недоступно)                                                        | No (Нет)                                                                         |

Назад к списку разделов

### Электронное сообщение о ваучере на обучение

После создания ваучера на обучение, лицу, назначенному на обучение, по электронной почте автоматически отправляется сообщение, содержащее подробные сведения о ваучере.

- Если при доставке сообщения возникает ошибка, письмо возвращается администратору возможности для повторной отправки вручную. (Письмо возвращается администратору, поскольку его адрес указан в качестве адреса отправителя.)
- Если письмо доставляется неверно или по неверному адресу, администратору возможности необходимо связаться с лицом, направленным на обучение, по телефону или написать дополнительное сообщение.
- Автоматической повторной отправки сообщения не предусмотрено.

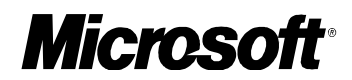

#### Текст сообщения о ваучере на обучение

Тема: Подтверждение получения ваучера на обучение в рамках программы Software Assurance корпорации Microsoft

От: <Адрес администратора обучения>

#### Текст:

Здравствуйте, <Имя> <Фамилия>,

Это письмо было создано командой разработчиков новых возможностей программы Microsoft Worldwide Software Assurance и рассылается корпорацией Майкрософт от имени вашего администратора обучения <имя администратора> внутри организации.

Узнайте о новых возможностях программы Microsoft Software Assurance. Как участник программы Software Assurance, ваша организация имеет право на получение возможностей, которые позволяют получить максимальный эффект от современных технологий. Ваучер на обучение является такой возможностью. Вам предоставляется ваучер, который дает право на <Дни обучения по ваучеру> дней обучения в центре Microsoft Certified Technical Education Center (CTEC).

Центры Microsoft CTEC являются основной структурой корпорации Майкрософт, предназначенной для предоставления услуг в сфере обучения. Центры Microsoft CTEC представляют собой аттестованные корпорацией Майкрософт компании, предоставляющие весь спектр услуг по обучению и предназначенные для проведения тренингов и повышения квалификации ИТ-специалистов и разработчиков. Центры Microsoft CTEC используют новейшие методы обучения и решения, которые предоставят Вашей организации необходимые преимущества.

## Как получить возможность бесплатного обучения в центрах СТЕС?

Для того, чтобы воспользоваться предоставленным правом на обучение, достаточно передать в центр Microsoft CTEC, проводящий выбранный курс обучения, приведенный ниже номер ваучера и адрес электронной почты (только для проверки подлинности). Эти сведения приведены ниже.

Номер Вашего ваучера: <идентификационный номер ваучера>

Достоинство ваучера: <количество дней обучения> дней обучения

Окончание срока действия ваучера: <дата окончание срока действия ваучера> \*\*

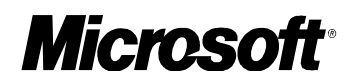

Дополнительные сведения о доступных курсах обучения и о расположении ближайших центров Microsoft CTEC, принимающих участие в программе, см. на веб-узле программы обучения Software Assurance Training Voucher: <a href="http://www.microsoft.com/traincert/sa/">http://www.microsoft.com/traincert/sa/</a>

<Если существуют дополнительные сведения о ваучере, они приводятся здесь>

Обратите внимание, что <администратор обучения> включил в письмо дополнительные сведения о ваучере.

<дополнительные сведения о ваучере>

И снова приглашаем Вас познакомиться с новыми возможностями программы Microsoft Software Assurance! Мы уверены, что вам понравятся эти возможности, и с нетерпением ждем вашего участия и отзывов. Отзывы для вашей страны или региона можно отправить на веб-узле <u>https://licensing.microsoft.com</u>, щелкнув ссылку Support/Feedback (Поддержка/Отзывы).

Спасибо.

Корпорация Майкрософт от имени администратора возможности

\* Правила и условия. Применяются правила и условия, определенные центром Microsoft CTEC. Организация, участвующая в программе Software Assurance и создавшая ваучер, имеет право отозвать или отменить резервирование ваучера до даты. Если ваучера не достаточно для прохождения всего курса, недостающие дни оплачиваются лицом, направленным на обучение. Неиспользованные для обучения дни возвращаются администратору возможности и добавляются к числу дней, доступных для проведения обучения. Ваучер может быть использован только для обучения в центрах Microsoft CTEC и только на курсах, входящих в список доступных для программы Software Assurance. Эти ваучеры индивидуальны — они могут быть использованы только лицом, направленным на обучение (проверка лица, направленного на обучение, выполняется при помощи адреса электронной почты, по которому учащемуся направляется ваучер.). Стоимость ваучера не компенсируется деньгами или другими услугами или продуктами. \*\* Срок действия ваучера 6 месяцев (180 дней) со дня выдачи и до наступления приведенного выше срока окончания действия. Ваучер можно использовать для резервирования обучения не более чем в одном центре Microsoft CTEC одновременно. За центром Microsoft CTEC сохраняется право отменить курс обучения в рамках внутренних правил отмены курсов.

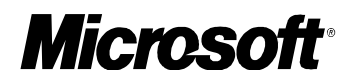

\*\* Дата, до которой ваучер должен быть использован. Ваучер действителен только до этой даты.

\*\* Дата, до которой ваучер должен быть использован. Ваучер действителен только до этой даты.

Назад к списку разделов

#### Дополнительные примечания

- Ваучер можно использовать для обучения в течение 6 месяцев после создания. Срок действия ваучера 180 дней со дня создания.
- Доступное для использование количество дней ограничено окончанием срока действия соглашения (однако ваучеры, которым назначено состояние Assigned (Назначен) или Reserved (Зарезервирован), остаются действительными).
- Если лицо, направленное на обучение, записывается на курсы, продолжительность которых превышает достоинство ваучера (например, достоинство ваучера — 3 дня, а длительность курсов — 5 дней), на него возлагается обязательство оплаты недостающих дней. Чтобы изменить достоинство ваучера (с целью охватить все дни курса), его необходимо аннулировать, а затем создать новый. Для прохождения курса обучения можно использовать только один ваучер, таким образом, создание дополнительного ваучера на 2 дня (вместо отзыва и создания нового ваучера) не подходит для рассмотренного примера.
- Если длительность выбранного учащимся курса обучения меньше достоинства ваучера (например, ваучер достоинством 5 дней используется для курсов длительностью 3 дня), «лишние» дни добавляются в дням, доступным для назначения администратором возможности после присвоения ваучеру состояния Paid (Оплачен).

Назад к списку разделов

## Техническая поддержка возможности «Ваучер на обучение в СТЕС»

Дополнительные сведения об управлении возможностью «Ваучер на обучение в CTEC» см. на странице технической поддержки MVLS (в расположенном слева меню веб-узла MVLS щелкните ссылку, ведущую на страницу поддержки).

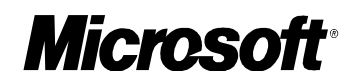

Список центров Microsoft CTEC, участвующих в программе, а также доступных курсов обучения для участников программы Software Assurance см. на веб-узле www.microsoft.com/traincert/sa.

Дополнительные сведения о различных программах сертификации корпорации Майкрософт и необходимых для них курсах обучения см. на веб-узле <u>http://www.microsoft.com/traincert</u>.

Назад к списку разделов

### Глоссарий

*Доступное для проведения обучения число дней.* Количество дней, предоставленное для обучения в рамках соглашения Software Assurance.

**Отмена резервирования.** Отмена резервирования обучения изменяет состояние ваучера с Reserved (Зарезервирован) на Assigned (Назначен). После отмены резервирования необходимо поставить в известность лицо, направленное на обучение (а также центр MS CTEC), поскольку автоматически эта процедура не выполняется. Лицо, направленное на обучение, все еще может использовать ваучер для другого курса обучения (до окончания срока действия ваучера).

*Аннулирование ваучера.* Отмена ваучера на обучение изменяет состояние ваучера с Assigned (Назначен) на Revoked (Аннулирован). После отмены ваучер использовать невозможно. После отмены ваучера необходимо поставить в известность лицо, направленное на обучение, поскольку автоматически эта процедура не выполняется.

*Количество доступных для обучения дней.* Количество дней, доступных для обучения (до создания ваучеров).

*Полное количество назначенных для обучение дней*. Количество дней, на которые созданы ваучеры (ваучеры имеют состояние Assigned (Назначен)).

*Полное количество зарезервированных дней*. Количество дней, для которых выполнена процедура резервирования (ваучеры имеют состояние Reserved (Зарезервирован)).

*Полное количество погашенных дней*. Количество дней, для которых ваучеры на обучение были погашены (ваучеры имеют состояние Redeemed (Погашен)).

*Ваучер на обучение*. Ваучер на обучение, созданный и погашенный для курсов обучения в центре MS CTEC — участнике программы.

Назад к списку разделов

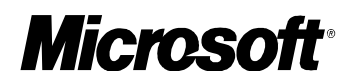